### **Public Way Permit Application Instructions**

- Review City Ordinance <u>Chapter 14.32</u>.
- Obtain applicable agency or City department permits.
- Submit bond and insurance documents for approval.
  - Company name for licensed contractor, bond and insurance must match.
- Apply for Public Way Permit.
  - Pay assessed fees.
- Contact Engineering Inspector 24 hours prior to starting work.
  - Assigned inspector is listed on the issued permit.

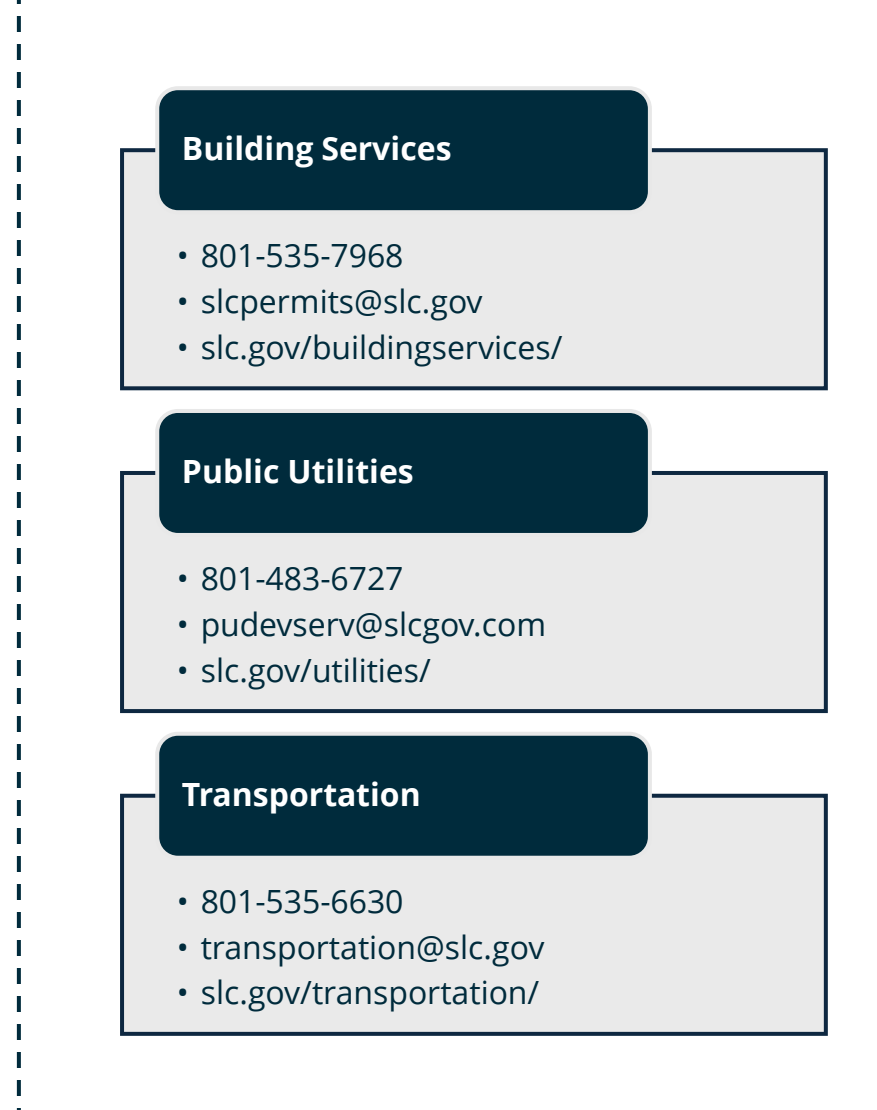

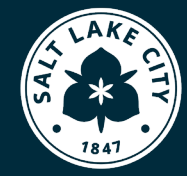

ENGINEERING

## **1.** Login or register for an account on the **<u>Citizen Access Portal</u>**. *Allow pop-ups.*

|                                                                                                    | tizen Acc                                  | ess l                | Portal                 |                   |                       |       |
|----------------------------------------------------------------------------------------------------|--------------------------------------------|----------------------|------------------------|-------------------|-----------------------|-------|
|                                                                                                    |                                            | Announc              | ements <b>B</b> Regist | er for an Account | Receipt/Reports (2) ▼ | Login |
|                                                                                                    |                                            |                      |                        |                   |                       |       |
|                                                                                                    |                                            |                      |                        | Sea               | rch                   | Q.    |
| Home Building Business License Civil Enforcement                                                                             | Engineering Events Fire                    | Planning R           | Real Estate Services   | Service Request   | more 🔻                |       |
| Advanced Search 👻                                                                                                    |                                            |                      |                        |                   |                       |       |
|                                                                                                    |                                            |                      |                        |                   |                       |       |
| Welcome to Salt Lake City Citizen Access Portal                                                                              |                                            |                      |                        | Sign In           |                       |       |
| To Schedule/Reschedule/Cancel inspections, looking here.                                                                     | up permit details using mo                 | bile version, p      | olease click           |                   |                       | _     |
| OpenCounter is a new online tool for business development. This guide                                                        | makes it easier for applicants to find     | l permit and zoning  | g requirements for     | EMAIL ADDRES      | SS:*                  |       |
| their business. In OpenCounter, Salt Lake City customers can now easil<br>and their associated processes, and fees required. | / learn where different use types are p    | permitted, details o | on all City permits    | PASSWORD          |                       |       |
| What would you like to do today?                                                                                             |                                            |                      |                        | PASSWORD.         |                       |       |
| Select one of the areas below to locate an existing application by                                                           | City Department:                           |                      |                        | Forgot Passv      | word?                 |       |
| Building                                                                                                    | Business License                           |                      |                        |                   | SIGN IN               |       |
| Check/Research Permits                                                                                                    | Check/Renew Licenses                       |                      |                        |                   |                       |       |
| Civil Endows                                                                                                    | Schedule an Inspection                     |                      |                        | Rememb            | er me on this device  |       |
|                                                                                                    | Q                                          |                      |                        |                   |                       |       |
| Schedule an Inspection                                                                                                    | <ul> <li>Check/Research Permits</li> </ul> |                      |                        | N                 | lot Registered?       |       |
| Events                                                                                                    | Fire                                       |                      |                        | CREA              | TE AN ACCOUNT         |       |
| Q. Check/Pay Event Application                                                                                               | Q Check/Research Permits                   |                      |                        |                   |                       |       |

# 2. Apply for a public way permit under the **Engineering** tab. *You will only have the option to apply if you are logged in.*

| Q ch                                                  | eck/Research Pern                                                                          | nits 🔗 Ap                           | ply for a Permi               | t 🧲         | ,<br>                      |                     |                |             |           |
|-------------------------------------------------------|--------------------------------------------------------------------------------------------|-------------------------------------|-------------------------------|-------------|----------------------------|---------------------|----------------|-------------|-----------|
| _                                                     | _                                                                                          | _                                   |                               |             | )                          |                     |                |             |           |
| Record                                                | S                                                                                          |                                     |                               |             |                            |                     |                |             |           |
| Showing 0                                             | -0 of 0                                                                                    |                                     |                               |             |                            |                     |                |             |           |
| Date                                                  | Permit Number                                                                              | Permit Type                         | 1                             | Description |                            |                     | Project N      | lame        | Addre     |
| No recor                                              | ds found.                                                                                  |                                     |                               |             |                            |                     |                |             |           |
| 110 10001                                             |                                                                                            |                                     |                               |             |                            |                     |                |             |           |
| Searc<br>Enter inform<br>• Gene<br>• Searc<br>• Searc | ch for Engin<br>mation below to search<br>eral Search<br>ch by Address<br>ch by Contractor | eering Pe<br>the Satt Lake City's E | rmits by<br>ngineering Permit | Group Lo    | <b>OOKU</b><br>mits can be | <b>O</b><br>searche | d for by group | ) lookup by | selecting |

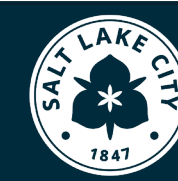

**ENGINEERING** 

#### **3.** Read and agree to terms.

| Home Building I                                                                                                    | Business License                                                                                                    | Civil Enforcement                                                                                                    | Engineering                                                                                                    | Events                                      | Fire                  | Planning                      | Real Estate Services                |
|----------------------------------------------------------------------------------------------------|----------------------------------------------------------------------------------------------------|----------------------------------------------------------------------------------------------------|----------------------------------------------------------------------------------------------------|---------------------------------------------|-----------------------|-------------------------------|-------------------------------------|
| Q Check/Research                                                                                                    | n Permits                                                                                                    | Apply for a Permi                                                                                                    | t                                                                                                    |                                             |                       |                               |                                     |
| lt Lake City Online Pe                                                                                                    | ermit Application                                                                                                    | _                                                                                                    |                                                                                                    |                                             |                       |                               | _                                   |
| elcome to City's Online E<br>your home or office, 24-                                                                                                    | ngineering Permittin                                                                                                    | g System. Using this syste                                                                                                    | em you can submit                                                                                                    | and update                                  | e informa             | ation, pay fees,              | track the <b>status</b> of your app |
| is pormit to work in the                                                                                                    | ublic way is subject.                                                                                                    | to logally hinding terms                                                                                                    | and conditions. Ca                                                                                                    | afully road                                 | all of the            | application to                | urms and conditions in this n       |
| aineering Disclaimer. Ch                                                                                                    | ecking of the box is e                                                                                                    | equivalent to your signati                                                                                                    | and conditions. Car<br>are and indicates ye                                                                                                    | our accepta                                 | nce of th             | e terms and c                 | onditions herein and that yo        |
| gineering Disclaimer. en                                                                                                    | 2                                                                                                    |                                                                                                    |                                                                                                    |                                             |                       |                               |                                     |
| plying for a permit to we                                                                                                    | ork in the public way                                                                                                    | binds you to all existing                                                                                                    | rules and regulation                                                                                                    | ons of the E                                | ngineerii             | ng Departmen                  | t                                   |
| oplying for a permit to we<br>lick on this link: ENGINEE                                                                                                    | ork in the public way<br>RING REGULATIONS                                                                                   | binds you to all existing<br>is to view the complete se                                                                                                    | rules and regulations<br>of rules and regulations                                                                                                    | ons of the Ei<br>lations.                   | ngineerii             | ng Departmen                  | t.                                  |
| oplying for a permit to we<br>lick on this link: ENGINEE<br>lick on this link: ENGINEE<br>lease "Allow Pop-ups fro                                                                                                    | ork in the public way<br>RING REGULATIONS<br>RING CONDITIONS<br>om This Site" before                                        | binds you to all existing<br>to view the complete se<br>to view the Engineering<br>e proceeding. You must                                                                                                    | rules and regulatic<br>et of rules and regu<br>conditions.<br>t accept the Gene                                                                                                    | ons of the Ei<br>Ilations.<br>Iral Disclair | ngineerii<br>mer belo | ng Departmen<br>ow before beg | t.<br>ginning your application.     |
| pying for a permit to we<br>lick on this link: ENGINEE<br>lick on this link: ENGINEE<br>ease "Allow Pop-ups fr<br>General Disclaimer                                                                                                    | ork in the public way<br>RING REGULATIONS<br>RING CONDITIONS<br>om This Site" before                                        | binds you to all existing<br>is to view the complete se<br>to view the Engineering<br>e proceeding. You must                                                                                                    | rules and regulations<br>at of rules and regulations<br>conditions.<br>t accept the Generations                                                                                                    | ons of the Ei<br>Ilations.<br>Tral Disclair | ngineerii<br>mer belc | ng Departmen<br>ow before beg | t.<br>ginning your application.     |
| oplying for a permit to we<br>lick on this link: ENGINEE<br>lick on this link: ENGINEE<br>ease "Allow Pop-ups fr<br>General Disclaimer<br>While the City tried to ke                                                                                                    | ork in the public way<br>RING REGULATIONS<br>RING CONDITIONS<br>om This Site" before<br>ep its web informatio               | binds you to all existing<br>is to view the complete set<br>to view the Engineering<br>a proceeding. You must<br>on accurate and timely, th                                                                                                    | rules and regulations<br>at of rules and regulations<br>conditions.<br>accept the Generations<br>accept the Generations<br>accept | ons of the Er<br>Ilations.<br>Tral Disclair | ngineerii<br>mer belo | ng Departmen<br>ow before beg | t.<br>ginning your application.     |
| pying for a permit to we<br>lick on this link: ENGINEE<br>ease "Allow Pop-ups fro<br>General Disclaimer<br>While the City tried to ke<br>not warrant or make repl<br>website, its suitability for                                                                                                    | ep its web information<br>resentations as to the<br>use, freedom from the                                                   | binds you to all existing<br>to view the complete se<br>to view the Engineering<br>e proceeding. You must<br>on accurate and timely, th<br>functionality or condition<br>terruptions or from com                                                                   | rules and regulations<br>et of rules and regulations.<br>et accept the Generations<br>the City does<br>on of this<br>populer virus.                                                                                                    | ons of the Ei<br>Ilations.<br>Iral Disclair | ngineerii<br>mer belo | ng Departmen                  | t.<br>ginning your application.     |
| pplying for a permit to we<br>lick on this link: ENGINEE<br>lease "Allow Pop-ups fr<br>General Disclaimer<br>While the City tried to ke<br>not warrant or make rep<br>website, its suitability for<br>or non-infringement of p                                                                              | ep its web informatic<br>resentations as to the<br>use, freedom from ir<br>roprietary rights. We                            | binds you to all existing<br>to view the complete se<br>to view the Engineering of<br>a proceeding. You must<br>on accurate and timely, th<br>functionality or condition<br>therruptions or from com-<br>b materials have been co-                                 | rules and regulations<br>et of rules and regulations<br>conditions.<br>t accept the Gener<br>the City does<br>on of this<br>uputer virus,<br>impiled from                                                                                                    | ons of the Ei<br>Ilations.<br>ral Disclair  | ngineerii<br>mer belo | ng Departmen<br>ow before beg | t.<br>ginning your application.     |
| pylying for a permit to we<br>lick on this link: ENGINEE<br>lick on this link: ENGINEE<br>lease "Allow Pop-ups fro<br>General Disclaimer<br>While the City tried to ke<br>not warrant or make rep<br>website, its suitability for<br>or non-infringement of p<br>a variety of sources and r<br>corrections. | ep its web information<br>resentations as to the<br>use, freedom from ir<br>proprietary rights. We<br>may change without it | binds you to all existing<br>is to view the complete set<br>to view the Engineering a<br>proceeding. You must<br>on accurate and timely, the<br>functionality or condition<br>therruptions or from com<br>b materials have been con<br>notice as a result of upda  | rules and regulations<br>et of rules and regulations.<br>Et accept the Generations<br>and City does<br>on of this<br>uputer virus,<br>implied from<br>tes and                                                                                                    | ons of the Ei<br>lations.<br>ral Disclair   | ngineerir             | ng Departmen                  | t.<br>ginning your application.     |
| pplying for a permit to we<br>lick on this link: ENGINEE<br>lease "Allow Pop-ups fro<br>General Disclaimer<br>While the City tried to ke<br>not warrant or make rep<br>website, its suitability for<br>or non-infringement of p<br>a variety of sources and r<br>corrections.                               | ep its web information<br>resentations as to the<br>use, freedom from ir<br>roprietary rights. We<br>may change without r   | binds you to all existing<br>to view the complete set<br>to view the Engineering a<br>e proceeding. You must<br>on accurate and timely, th<br>infunctionality or condition<br>tterruptions or from com<br>to materials have been con<br>notice as a result of upda | rules and regulations<br>et of rules and regulations.<br>Et accept the Generations<br>and City does<br>and City does<br>and of this<br>supputer virus,<br>sumpiled from<br>tes and                                                                                                    | ons of the Ei<br>lations.<br>ral Disclain   | ngineerir             | ng Departmen                  | t.<br>ginning your application.     |

**4.** Search the work location. *Enter the house number and street name without any suffixes (St, Ave, N, S, E, W). Leave all other fields blank and click* **Search**. A menu should appear with a few addresses to pick from, or the parcel information will automatically fill below. **Find a Certified Address** and confirm the property is in Salt Lake City.

| Permit - Right of Way                                  | /                                                                                                    |                                                      |                                                     |                                                     |                        |                         |                          |                        |                    |            |          |
|--------------------------------------------------------|----------------------------------------------------------------------------------------------------|------------------------------------------------------|-----------------------------------------------------|-----------------------------------------------------|------------------------|-------------------------|--------------------------|------------------------|--------------------|------------|----------|
| 1 Step 1                                               |                                                                                                    | 2 Step 2                                             |                                                     | 3 Step 3                                            |                        | 4 Step 4                |                          | 5 Review               |                    | 6          | 7        |
| Step 1:Step 1>W                                        | ork Locatio                                                                                                    | on                                                   |                                                     |                                                     |                        |                         |                          |                        |                    |            |          |
| Address                                                |                                                                                                    |                                                      |                                                     |                                                     |                        |                         |                          |                        | * indicat          | tes a requ | uired he |
| Please type the House Nun<br>A menu should appear with | nber (without any                                                                                                    | y suffixes such as N, S,<br>s to nick from or the na | E, W) and the Street Na<br>arcel information will a | ame (also without a suff<br>utomatically fill below | fix such as st, ave, b | lvd, N, S, E, W). Leave | all other fields blank a | and click 'Search.'    |                    |            |          |
| If nothing comes up, it<br>on the County GIS mai       | is likely that the start is the start of the start of the | ne address you ente<br>org/surveyor/maps             | ered is not a Certifie<br>ping-and-gis/ Type        | ed Address or addres<br>what you find ?in th        | ss recognized by       | the city. To find a     | nearby Certified A       | ddress, look for an ad | ddress or parcel n | umber      | as see   |
| Make sure your work is                                 | occurring in S                                                                                                    | Salt Lake City limits                                | rather than one of                                  | the other municipal                                 | ities within Salt I    | ake County such         | as Millcreek or Sou      | ith Salt Lake.         |                    |            |          |
| * House Number:                                        | Oire                                                                                                    | ction:                                               | Street Name:                                        | 0                                                   |                        |                         |                          |                        |                    |            |          |
| 349                                                    | Se                                                                                                    | lect 🔻                                               | 200                                                 |                                                     |                        |                         |                          |                        |                    |            |          |
| City:                                                  |                                                                                                    |                                                      |                                                     |                                                     |                        |                         |                          |                        |                    |            |          |
|                                                        |                                                                                                    |                                                      |                                                     |                                                     |                        |                         |                          |                        |                    |            |          |
| Search Clear                                           |                                                                                                    |                                                      |                                                     |                                                     |                        |                         |                          |                        |                    |            |          |
|                                                        |                                                                                                    |                                                      |                                                     |                                                     |                        |                         |                          |                        |                    |            |          |

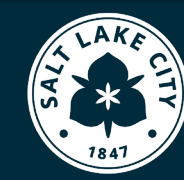

ENGINEERING

## **5.** Select correct address from pop-up lists.

| Ad   | dress Search Result List                     |                |       | ×          | ¢ |
|------|----------------------------------------------|----------------|-------|------------|---|
| Ado  | Iresses                                      |                |       |            |   |
| Show | ving 1-2 of 2                                |                |       |            |   |
|      | Address                                      | City           | State | Zip        |   |
| 0    | 349 S 200 E, ., Salt Lake City UT 84111-2811 | Salt Lake City | UT    | 84111-2811 |   |
| 0    | 349 S 200 W, Salt Lake City UT 84101-1805    | Salt Lake City | UT    | 84101-1805 | 1 |
| Se   | lect Cancel                                  |                |       |            |   |

| ddresses                                                                                                |                       |            |       |             |                |     |            |  |
|----------------------------------------------------------------------------------------------------|-----------------------|------------|-------|-------------|----------------|-----|------------|--|
| howing 1-2 of 2                                                                                         |                       |            |       |             |                |     |            |  |
| Address                                                                                                 | Address               |            |       | City        | State          | Zip |            |  |
| 349 S 200 E, ., Si                                                                                      | It Lake City          | y UT 84111 | -2811 |             | Salt Lake City | UT  | 84111-2811 |  |
| 349 S 200 W, Sa                                                                                         | t Lake City           | UT 84101-  | -1805 |             | Salt Lake City | UT  | 84101-1805 |  |
| ssociated Pai                                                                                           | cels                  |            |       |             |                |     |            |  |
| ssociated Par                                                                                           | cels                  |            |       |             |                | _   |            |  |
| howing 1-1 of 1                                                                                         | cels                  |            |       |             |                |     |            |  |
| howing 1-1 of 1 Parcel Number                                                                           | Cels                  | ot         | Block | Subdivision |                |     |            |  |
| howing 1-1 of 1<br>Parcel Number<br>16-06-326-020                                                       | cels<br>              | ot         | Block | Subdivision |                |     |            |  |
| howing 1-1 of 1<br>Parcel Number<br>16-06-326-020                                                       | cels<br>0000          | ot         | Block | Subdivision |                |     |            |  |
| ISSOCIATED Par<br>howing 1-1 of 1<br>Parcel Number<br>16-06-326-020<br>ISSOCIATED OW                    | cels<br>00000<br>mers | ot         | Block | Subdivision |                |     |            |  |
| ISSOCIATED Par<br>howing 1-1 of 1<br>Parcel Number<br>16-06-326-020<br>ISSOCIATED OW                    | cels<br>00000<br>mers | ot         | Block | Subdivision |                |     |            |  |
| ISSOCIATED PAR<br>howing 1-1 of 1<br>Parcel Number<br>16-06-326-020<br>ISSOCIATED OW<br>howing 1-1 of 1 | cels<br>0000<br>mers  | ot         | Block | Subdivision |                |     |            |  |
| howing 1-1 of 1<br>Parcel Number<br>16-06-326-020<br>Associated Ow<br>howing 1-1 of 1<br>Name           | cels<br>00000<br>mers | ot         | Block | Subdivision |                |     |            |  |

## **6.** The address and parcel information will populate. Save or continue your application.

| Step 1:Step 1>Work Lo                                                                                         | ocation                                                                                     |                                                                                                    |                                                                                                    |                                                 | <ul> <li>indicates a required field.</li> </ul>     |
|----------------------------------------------------------------------------------------------------|---------------------------------------------------------------------------------------------|----------------------------------------------------------------------------------------------------|----------------------------------------------------------------------------------------------------|-------------------------------------------------|-----------------------------------------------------|
| Address                                                                                                    |                                                                                             |                                                                                                    |                                                                                                    |                                                 |                                                     |
| Please type the House Number (with<br>A menu should appear with a few ad<br>If nothing comes up, it is likely | iout any suffixes such as N, S<br>idresses to pick from or the p<br>that the address you en | i, E, W) and the Street Name (al<br>parcel information will automat<br>tered is not a Certified Add | lso without a suffix such as st, ave, blvd, N, S, E,<br>tically fill below.<br>dress or address recognized by the city. | W). Leave all other fields blank and click 'Sea | arch.'<br>k for an address or parcel number as seen |
| on the County GIS map: https:/                                                                                | //slco.org/surveyor/map                                                                     | pping-and-gis/ Type what y                                                                          | you find ?in the same manner as describ                                                                                 | ed above.                                       |                                                     |
| Make sure your work is occurri                                                                                | ng in Salt Lake City limit                                                                  | s rather than one of the ot                                                                         | ther municipalities within Salt Lake Coui                                                                               | nty such as Millcreek or South Salt Lak         | е.                                                  |
| * House Number: (7)                                                                                           | Direction:                                                                                  | Street Name:                                                                                        | 0                                                                                                    |                                                 |                                                     |
| 349                                                                                                    | 5                                                                                           | 200 E                                                                                               |                                                                                                    |                                                 |                                                     |
| City:<br>Salt Lake City                                                                                       |                                                                                             |                                                                                                    |                                                                                                    |                                                 |                                                     |
| Search Clear                                                                                                  |                                                                                             |                                                                                                    |                                                                                                    |                                                 |                                                     |
| Parcel                                                                                                    |                                                                                             |                                                                                                    |                                                                                                    |                                                 |                                                     |
| Once you select a valid Salt Lake Cit                                                                         | y address, the Parcel inform                                                                | ation will automatically fill. Yo                                                                   | ou will NOT be allowed to modify this informat                                                                          | ion.                                            |                                                     |
| Parcel Number:     16-06-326-020-0000                                                                         | Legal Description:<br>H E /4.6 FI N 20 FI E 4<br>1428, 1431, 1434 5695-1                    | 9 FT N 145 FT W 263.6 FT TO E<br>208 6217-1772. 8295-3122.                                          | 8EG. 5551-2608 5514-                                                                                                    |                                                 |                                                     |
| Subdivision:                                                                                                  | Parce                                                                                       | Area: Lot:                                                                                          |                                                                                                    |                                                 |                                                     |
| Select                                                                                                    | • 0.75                                                                                      |                                                                                                    |                                                                                                    |                                                 |                                                     |
| Search Clear                                                                                                  |                                                                                             |                                                                                                    |                                                                                                    |                                                 |                                                     |
| Save and resume later                                                                                         |                                                                                             |                                                                                                    |                                                                                                    |                                                 | Continue Application »                              |

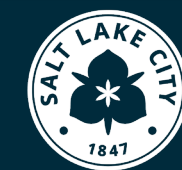

**7.** Add contact information for the person managing the application. *The field contact will be added later.* 

| Permit - Right of Way                                                                                                    |                                                                                                    |                                                                                                    |
|----------------------------------------------------------------------------------------------------|----------------------------------------------------------------------------------------------------|----------------------------------------------------------------------------------------------------|
| 1 Step 1                                                                                                    | 2 Step 2                                                                                                    | 3 Step 3                                                                                                  |
| Step 2:Step 2>Contacts                                                                                                    |                                                                                                    |                                                                                                    |
| Applicant                                                                                                    |                                                                                                    |                                                                                                    |
| To add a new contact, click the Add Contact lii Select from Account Add I                                                                                      | nk. To edit a contact, click the link next to a co                                                                                    | intact name.                                                                                              |
| Licensed Professional                                                                                                    |                                                                                                    |                                                                                                    |
| When you click 'Look Up,' type in the 'Name<br>vs A B C vs A. B. C.<br>After filling in the 'Name of Business;' field w<br>You should be presented with a menu | e of Business:' field your company's name E)<br>vith your company name, leave all other fiel<br>I that shows your license number, sel | (ACTLY as it appears on your Utah State Co<br>ds blank and click 'Search'<br>lect it and press 'Continue' |
|                                                                                                    |                                                                                                    |                                                                                                    |

8. Select Look Up or Add New. Enter the contractor's license number under State or Assigned License
Number. If you do not have a contractor's license number, enter "00000".

| Licensed Professional                                                                                                    |                                                                                                    |                                                                                                    |                                             |                                       |                                              |                                            |
|----------------------------------------------------------------------------------------------------|----------------------------------------------------------------------------------------------------|----------------------------------------------------------------------------------------------------|---------------------------------------------|---------------------------------------|----------------------------------------------|--------------------------------------------|
| When you click 'Look Up,' type in the 'N<br>& A B C vs A. B. C.<br>After filling in the 'Name of Business,' fi<br>You should be presented with a n | Hame of Business:' field your company's na<br>eld with your company name, leave all oth<br>nenu that shows your license numbe                                                                      | me EXACTLY as it appears on your i<br>er fields blank and click 'Search'<br>rr, select it and press 'Continue                        | Jtah State Contracto                        | r's License. Pay particula            | r attention to spacing and peri              | ods within acronyms such as: ABC vs A.B.C. |
| Add New Look Up                                                                                                    |                                                                                                    |                                                                                                    |                                             |                                       |                                              |                                            |
|                                                                                                    | Look Up License<br>To find a Licensed Professi<br>ENTER. The system will au<br>please enter the remaining<br>For example: 1234567-123<br>License Type: Sta<br>Select- The Sta<br>First Name: Middl | onal, enter the entire St<br>tomatically populate all<br>necessary information.<br>4<br>te or Assigned License Numb<br>e: Last Name: | ate License Nu<br>available info<br>er: (7) | umber into the in<br>rmation from the | put field and press<br>e State. If required, | ×                                          |
|                                                                                                    | Name of Business:                                                                                                    | Business Licer                                                                                                    | ase #:                                      |                                       |                                              |                                            |
|                                                                                                    | Address:                                                                                                    | City:                                                                                                    | State:                                      | Zip:                                  |                                              |                                            |
|                                                                                                    | Phone:                                                                                                    | Mobile:                                                                                                    | Fax:                                        |                                       |                                              |                                            |
|                                                                                                    |                                                                                                    |                                                                                                    |                                             |                                       |                                              |                                            |

801-535-6203 | engineering.permits@slc.gov | slc.gov/engineering/

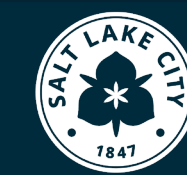

**9.** Enter permit information, including a description of all work in the right-of-way, and the emergency field contact.

| Step 3:Step 3>                            | Application Details                                                                                   |
|-------------------------------------------|----------------------------------------------------------------------------------------------------|
| Engineering D                             | etail                                                                                                 |
| Engineering<br>Please provide information | in for each red asterik. Not completing these will result in a delay of approval of your application. |
| *Work Begin Date:                         | MM/db/yyyy                                                                                            |
| *Est Compl Date:                          | MM/DD/YYYY                                                                                            |
| * Dumpster Only:                          | ⊖ Yes ⊖ No                                                                                            |
| *Drawings:                                | ⊖ Yes ⊖ No                                                                                            |
| *Work Type:                               | Select                                                                                                |
| * Barricade Manual<br>Figure Number:      |                                                                                                    |
| *Traffic Control Plan<br>Attached:        | ⊖ Yes ⊖ No                                                                                            |
| Description of Work:                      | Example:<br>Number of potholes and bore pits                                                          |
| F: 11 0 - 1 - 1 1                         | spell check                                                                                           |
| <ul> <li>Field Contact Name:</li> </ul>   |                                                                                                    |
| * Field Contact Phone<br>Number:          |                                                                                                    |
| * Traffic Permit (?)<br>Number:           |                                                                                                    |
| Linear:                                   | ⊖ Yes ● No                                                                                            |

**10.** Add attachments, including City approved site plans, running line approval, diagrams, traffic control plan, other permits, etc.

| Step 4: Step 4                               | tep 4: Step 4>Attachments                         |                                    |                                     |                        |  |  |  |  |  |
|----------------------------------------------|---------------------------------------------------|------------------------------------|-------------------------------------|------------------------|--|--|--|--|--|
| Attachment                                   |                                                   |                                    |                                     |                        |  |  |  |  |  |
| The maximum file size<br>ade;adp;bat;chm;cmd | allowed is 100 MB.<br>com;cpl;exe;heic;heif;hta;h | tm;html;ins;isp;jar;java;jre;js;js | e;lib;lnk;mde;mht;mhtml;msc;msp;mst | ;php;pif;scr;sct;shb;s |  |  |  |  |  |
| Name                                         | Туре                                              | Size                               | Latest Update                       | Action                 |  |  |  |  |  |
| No records found.                            |                                                   |                                    |                                     |                        |  |  |  |  |  |
|                                              |                                                   |                                    |                                     |                        |  |  |  |  |  |
| Select from Ac                               | count Add                                         |                                    |                                     |                        |  |  |  |  |  |

\* Traffic Control Permits are required in most cases, including work in a park strip or sidewalk.

801-535-6203 | engineering.permits@slc.gov | slc.gov/engineering/

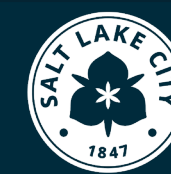

**11.** Select **Checkout** to submit your application. We will review your application and contact you when fees are ready to be paid.

| Home Building                                                                 | Business License                                              | Civil Enforcement                                                | Engineering                                       | Events                          | Fire                   | Planning                               | Real Estate Services      |
|-------------------------------------------------------------------------------|---------------------------------------------------------------|------------------------------------------------------------------|---------------------------------------------------|---------------------------------|------------------------|----------------------------------------|---------------------------|
| Dashboard                                                                     | My Records                                                    | My Account                                                       | Advanced Search                                   |                                 |                        |                                        |                           |
| Cart                                                                          |                                                               |                                                                  |                                                   |                                 |                        |                                        |                           |
| 1 Select item to p                                                            | ау                                                            | 2 Payment<br>information                                         |                                                   | 3 Rec<br>issu                   | eipt/Reco<br>ance      | ord                                    |                           |
| Step 1 : Seleci                                                               | item to pay                                                   |                                                                  |                                                   |                                 |                        |                                        |                           |
| PAY NOW                                                                       |                                                               |                                                                  |                                                   |                                 |                        |                                        |                           |
| The fee applied may<br>processed. No Permit                                   | represent a base fee ONLY. A<br>License, or other application | Additional fees may be assess<br>a will be issued without possib | s based upon the type<br>ole addition of these of | of Permit, Li<br>ther fees as o | cense, or<br>letermine | other applicatior<br>d by the Salt Lak | n being<br>re City staff. |
| 349 S 200 E, Salt<br>1 Application(s)   9<br>Permit - Right o<br>24TMP-023243 | Lake City<br>50.00<br>f Way                                   | Total due: \$0.0                                                 | 10                                                |                                 |                        |                                        |                           |
| Total amount t                                                                | be paid: \$0.00                                               |                                                                  |                                                   |                                 |                        |                                        |                           |
| Note: This does not i                                                         | nclude additional inspectio                                   | n fees which may be assesse                                      | ed later.                                         |                                 |                        |                                        |                           |
| Checkout »                                                                    | Edit Cart »                                                   | Continue Shopping »                                              |                                                   |                                 |                        |                                        |                           |

**12.** The permit number is shown in red. *After the permit has been paid and issued click print/view record* to see your *inspector's name and number.* 

| Home                          | Building                                  | Business License                              | Civil Enforcement                                       | Engineering                               | Events        | Fire                   | Planning                   | Real Estate Services |
|-------------------------------|-------------------------------------------|-----------------------------------------------|---------------------------------------------------------|-------------------------------------------|---------------|------------------------|----------------------------|----------------------|
| Dashb                         | oard                                      | My Records                                    | My Account                                              | Advanced Search                           |               |                        |                            |                      |
| 1 Sele                        | ct item to pay                            | 2 Payment information                         | 3 Receipt/Record issuance                               |                                           |               |                        |                            |                      |
| Step 3                        | S:Receipt                                 | /Record issuanc                               | e                                                       |                                           |               |                        |                            |                      |
| For eChe<br>Click t<br>review | ck payment, ple<br><b>he permit</b><br>'. | ease click on Receipt/Repo<br>number and then | orts link on the top right corn<br>In the "Plan Review" | er then select Online F<br>Tab" to submit | EFT Receipt f | to print yo<br>tion di | ur receipt.<br>rawings for | plan                 |
| Receipt                       | Your ar                                   | nlication(s) has been s                       | uccessfully submitted                                   |                                           |               |                        |                            |                      |
|                               | Please                                    | print your record(s) and                      | I retain a copy for your n                              | ecords.                                   |               |                        |                            | _                    |
| Print/                        | View Record                               | •                                             |                                                         |                                           |               |                        |                            |                      |
| 349 S                         | 200 E, S                                  | alt Lake City                                 |                                                         |                                           |               |                        |                            |                      |
| ENG                           | 2024-02298                                |                                               | View Record                                             |                                           |               |                        |                            |                      |
| Print/                        | /iew Record                               |                                               |                                                         |                                           |               |                        |                            |                      |

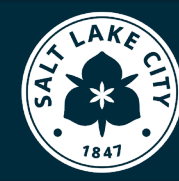

\* Find your existing permits to check the status or pay fees. Home > Advanced Search > Search Records > Engineering

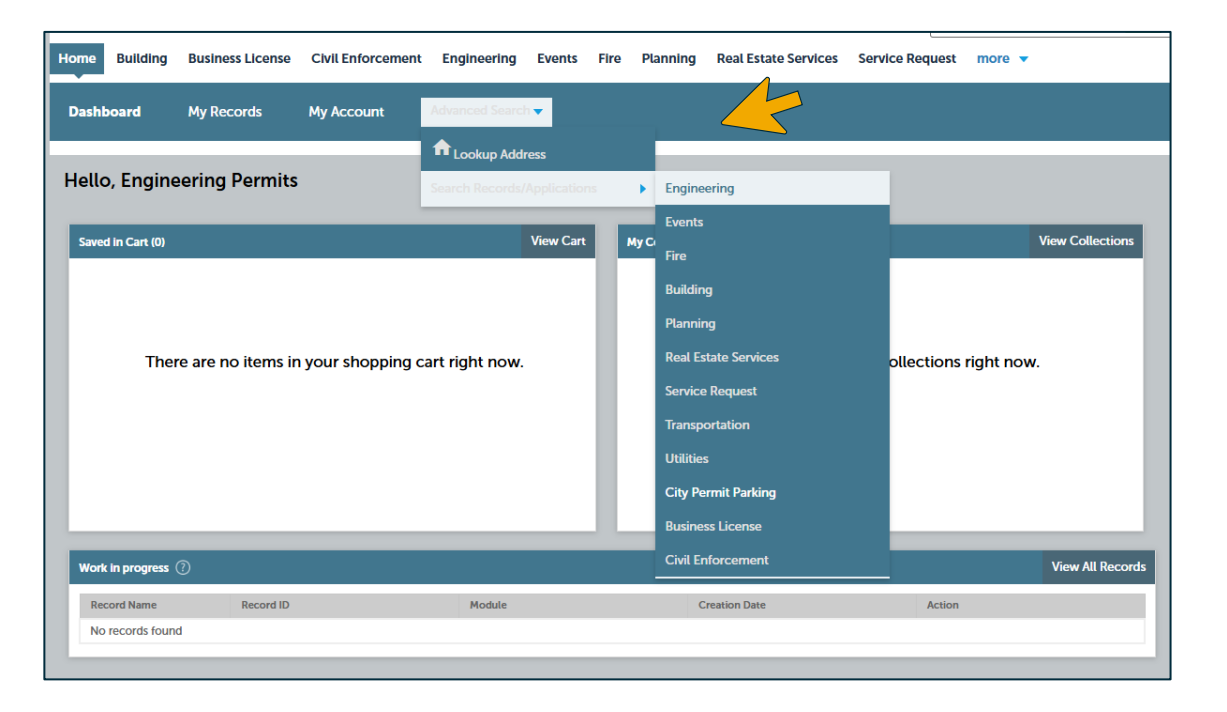

#### **Permit Status**

**In Progress** - Permit application has been received and is being review by Engineering. *Permit has not been issued.* **Denied** - Permit application has been denied and is closed.

**Revoked** - Permit was issued but is now revoked due to inactivity or direction to cancel by the applicant. **Inspection** - Permit has been issued and is active. **Under Warranty** - The work associated with the permit has passed final inspection and is now under a 3-year warranty. After 3 years, a release inspection will automatically be scheduled by the City Engineering Division.

|            |               | _                        | _                                    | _           |      |        | _      |                                        | _                       |                       |     |       |
|------------|---------------|--------------------------|--------------------------------------|-------------|------|--------|--------|----------------------------------------|-------------------------|-----------------------|-----|-------|
| lecords    |               |                          |                                      |             | <br> |        |        |                                        |                         |                       |     |       |
| howing 1-1 | of 1   Add to | collection   Add to cart |                                      |             |      |        |        |                                        |                         |                       |     |       |
|            |               |                          |                                      |             |      |        |        |                                        |                         |                       |     |       |
| Date       | F             | Permit Number            | Permit Type                          | Description |      | Projec | t Name | Address                                |                         | Status                |     | Actio |
| Date       | F<br>5/2024 E | Permit Number            | Permit Type<br>Permit - Right of Way | Description |      | Projec | t Name | Address<br>349 S 200 E,<br>UT 84111-28 | ., Salt Lake City<br>11 | Status<br>In Progress | Pay | / Fe  |

801-535-6203 | engineering.permits@slc.gov | slc.gov/engineering/

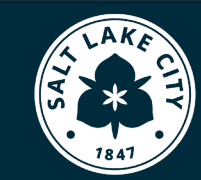

ENGINEERING